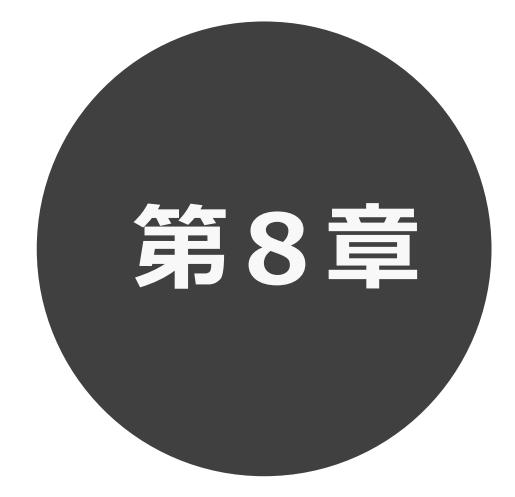

# 抽選の申込み

第8章では抽選の申込み方法について説明します。

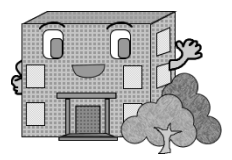

| 8                          | 抽                               | 選の                                                                                                    | 申込る                                                                                                    | ን                                  |                                            |                   |      |       |                          |                  |
|----------------------------|---------------------------------|----------------------------------------------------------------------------------------------------|----------------------------------------------------------------------------------------------------|------------------------------------|--------------------------------------------|-------------------|------|-------|--------------------------|------------------|
| STEP<br>1<br>土代田区会館版<br>しせ | くニューから <br><sup> 動設予約システム</sup> | 抽選の申                                                                                                    | 込み」をクリック<br>へ<br>ホーム                                                                                                    | します。<br>ご<br><sub>予約〜</sub>        | <u></u> ()<br>抽選 ~                         | <b>:■</b><br>€0@~ |      |       | ▲ 麹町出張所 様 ~<br>有効期限:2094 | ログアウト<br>9年3月31日 |
|                            |                                 | <ul> <li>お知らせ</li> <li>2024/05/29 ∓</li> <li>2024/03/13 (E</li> <li>2024/02/09 新</li> <li>空き状況</li> </ul> | <ul> <li>⑦</li> <li>代田区貫出施設一覧</li> <li>(式田区貫出施設一覧</li> <li>(大田区貫出施設一覧</li> <li>(大田区間</li> <li>(大田区間</li> <li>(大田区間</li></ul> |                                    | 抽選の申込み<br>抽選申込の確認・即<br>抽選結果の確認<br>確認済の当選確認 | <b>①</b>          | クリック | すべて表示 |                          |                  |
|                            |                                 | 検索条件                                                                                                    | <ul> <li>いつ</li> <li>どこで</li> <li>何をする</li> </ul>                                                                                                    | 今日     明       2000 · +載門       会議 | 日 1週間 1かり<br>駅周辺(すべて)                      |                   |      |       |                          |                  |

## 3TEP 抽選一覧画面が表示されます。

「どこで」、「何をする」を選択することで抽選一覧に表示する絞り込みができます。

### 抽選申込みをする施設の「申込」ボタンをクリックします。

| <b>企しせつよやく</b> |          |                         |      |         |          |       | ▲ 麹町出張所 様 ~ ログアウ |
|----------------|----------|-------------------------|------|---------|----------|-------|------------------|
|                |          | ★ホーム   予約               | ◎抽選~ | :■その他~  |          |       | 有効期限:2099年3月31E  |
|                | 抽選一覧 ?   |                         |      |         |          |       |                  |
|                | どこで 指定なし | ✓ 何をする 選択してください。        | ~    | 絞込 すべて表 | <b>示</b> | 受付中のみ |                  |
|                | 抽選分類     | 受付期間                    |      | 対象日     | 状態       | 申込    |                  |
|                | 麹町区民館    | 2024年11月11日~2024年11月12日 |      | 2025年1月 | 受付中      | 申込    |                  |
|                | 富士見区民館   | 2024年11月11日~2024年11月12日 |      | 2025年1月 | 抽選終了     | -     |                  |
|                | 神保町区民館   | 2024年11月11日~2024年11月12日 |      | 2025年1月 | 抽選終了     | -     |                  |
|                | 神田公園区民館  | 2024年11月11日~2024年11月12日 |      | 2025年1月 | 抽選終了     | -     |                  |
|                | 万世橋区民館   | 2024年11月11日~2024年11月12日 |      | 2025年1月 | 抽選終了     | -     |                  |
|                | 和泉橋区民館   | 2024年11月11日~2024年11月12日 |      | 2025年1月 | 抽選終了     | -     |                  |
|                |          |                         |      |         |          |       |                  |
|                |          |                         |      |         |          |       |                  |
|                |          |                         |      |         |          |       |                  |
|                |          |                         |      |         |          |       |                  |

# 新選申込み画面が表示されます。

抽選申込みをする「館」・「施設」を選択します。

| 金しせつよやく |                         |              |          |           |        |    | ▲ 麹町出張所 様 ~ □ □ ┚ ア つ |
|---------|-------------------------|--------------|----------|-----------|--------|----|-----------------------|
|         |                         | <b>♠</b> ホーム | ➡予約∨     | ◎抽選~      | :■その他~ |    | 有効期限:2099年3月31日       |
|         | 抽選申込み ⑦                 |              |          |           |        |    |                       |
|         | 抽選を申し込む館、施設を選択する        | ると、利用日時を指定   | するための空き状 | 況が表示されます。 |        |    |                       |
|         | 抽選分類:麹町区民館              | 官            |          |           |        |    |                       |
|         | 館 麹町区民館                 |              | ~ 施設 道   | 択してください。  |        | ~  |                       |
|         | 利用日時設定 ?                | )            |          |           |        |    |                       |
|         | 空き状況<br>(4先頭週) (1前週) 翌週 | ▶ 最終週▶       |          |           |        | 凡例 |                       |
|         | 抽選申込み内容                 |              |          |           |        |    |                       |
|         | 利用日                     |              |          |           |        |    |                       |
|         | 利用時間                    |              |          |           |        |    |                       |
|         |                         | ~            | 申込み      | 選択解除 🔷 も  | డి     |    |                       |

step (4) 指定した館・施設の空き状況が表示されます。

抽選の申込みをしたい利用日と時間帯の箇所をクリックして選択します。(選択するとマークが「↓」に変わります。) 「先頭週」、「前週」、「翌週」「最終週」などのボタンで表示する週を切り替えることができます。

選択した内容が画面下部の「抽選申込み内容」に表示されます。

| 選択した内容を確認し、「 <b>申込</b>                                                      | み」ボタンをクリックします。                                                                                                    | ボタンの説明                                                                      |
|-----------------------------------------------------------------------------|----------------------------------------------------------------------------------------------------|-----------------------------------------------------------------------------|
| <b>≜</b> #−∆                                                                | 図予約~ ◎ 抽選~ := その他~                                                                                                 |                                                                             |
| 抽選申込み ⑦                                                                     | るための空き状況が表示されます。                                                                                                   | 利用枠1に対して既に申込みのある件数を表示します。<br>※2つ又は3つの部屋を1つの部屋として利用できる部屋の<br>場合はこの限りではありません。 |
| 8 <u>隆</u> 町区民編<br>利用日時設定 ⑦<br>章を状況                                         | √ 188段 総約22 供給 81 洋華C ✓ (石坊)                                                                                       | <b>前の週、次の週</b><br>前週、次週を表示します。                                              |
| 時間帯 1月9日 (大理)<br>(大理)<br>午前 1/0 X<br>午後 1/0 1/0<br>夜間 X 1/0<br>の情報 (新速、開発の) | 1月10日 1月11日 1月12日 1月13日<br>(全種) (土地) (円曜) (円曜 (小(火地))<br>1/0 1/0 1/0 1/0<br>× 1/0 1/0 1/0 1/0<br>× 1/0 1/0 1/0 1/0 | <b>先頭週</b><br>月の先頭の週を表示します。                                                 |
| 1995年1月1日<br>法連市込み内容<br>利用日<br>利用時間                                         | 1月12日(日曜)2025年<br>13時00分~17時00分                                                                                    | <b>最終週</b><br>月の最終週を表示します。                                                  |
| ~ #                                                                         | 2007 - 2017年1月11日 - 2017年1日1日1日1日1日1日1日1日1日1日1日1日1日1日1日1日1日1日1                                                     | <b>申込み</b><br>次の画面を表示します。                                                   |
|                                                                             | <ul><li>④ クリック</li></ul>                                                                                           | <b>もどる</b><br>一つ前の画面に戻ります。                                                  |

# STEP

抽選申込み確認画面が表示されます。 (5)

利用目的、催し物名、利用人数、申込番号、希望番号を設定します。 設定後、「申込み」ボタンをクリックします。

※申込番号、希望番号はどちらを選択されても抽選結果に影響ありません。 ★ホーム 國予約∨ ◎抽濯~ :■その他~ 抽選申込み確認 ② 以下の内容で抽選申込みを行います。必要な情報を入力し、申込みポタンをクリックしてください。 利用面数 分類 館 施設 利用日 時間 題町区民館 題町区民館 B1 洋室A 選択してください。 18時00分~22時00分 1面 申込番号1、希望番号1 利用目的(必須) 申込番号4、希望番号1 申込番号6、希望番号1 催し物名 申込番号7、希望番号1 申込番号8、希望番号1 申込番号9、希望番号1 利用人数(必須) 申込番号10、希望番号1 申込番号、希望番号(必須) 選択してください。 🔹 ස්ථ්ම 5 クリック

ボタンの説明

#### 利用目的

利用目的をドロップダウンリストから選択し設定 します。

#### 利用人数

利用人数を設定します。

#### 申込番号、希望番号

申込番号は、最大抽選申込数の10件までの 番号を振ってあります。申込を完了するごとに選 択した申込番号は消えていきますので、任意の 番号をお選び下さい。

希望番号は、希望順によらず当選確率は一律 としているため、全て「第一希望」を振っていま す。

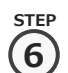

抽選申込み確認画面が表示されます。

よろしければ「OK」ボタンをクリックします。

※抽選申込の制限を超過している場合または利用日が利用者の有効期限が超えている場合は、抽選申込できま せん。

| Web ページからのメッセージ        |
|------------------------|
| ? 抽選申込処理を行います。よろしいですか? |
| OK キャンセル               |
| <u>ි</u>               |

7

抽選申込完了画面が表示されます。

「続けて申込」ボタンをクリックすると、STEP④の画面に戻り別の抽選申込を続けて行うことができます。

|               | <b>★</b> ホーム | 國予約~        | ◎抽選~       | ≔その他~ |
|---------------|--------------|-------------|------------|-------|
| 抽選申込完了        | 0            |             |            |       |
| 抽選の申込みが完了しました | 。引き続き抽選申込み   | を行う場合は、「続けて | 申込ポタンをクリック | ルます。  |
|               |              | \$7.17      | this.      |       |

以上で抽選の申込みは完了となります。